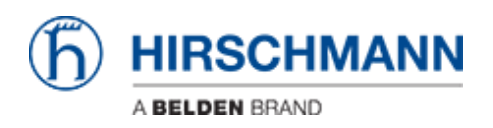

Kennisbank > Products > Industrial HiVision > User Management

# User Management

- 2019-11-28 - Industrial HiVision

# **User Management**

This lesson explains how to setup the user management of Industrial HiVision as of v6.0

#### Access Roles

| Preferences                                                                                                    |                                                                                                    |                |
|----------------------------------------------------------------------------------------------------|----------------------------------------------------------------------------------------------------|----------------|
| Basics                                                                                                    | User Management                                                                                                    |                |
| Discover Devices     Loc Management     Event Forwarding     Event Forwarding     Event Actions     Display     Longuage     Display     Event     Device     Device     Device     Device Icon     Advanced     Program Access     Device Icon     Management Station     Device Port Names     Device/Port Names     Device/Port Names     Load/Save     Display     Mobile Devices | Access Roles  Role Name A. Login Edit Made User Manag Web Access  Role Name : admin Persissions: V Login Veb Access  Veb Access  Veb Ac | Edit<br>Delete |
|                                                                                                    | OK Apply Cancel                                                                                                    | ] Help         |

Create two access roles

- admin with permission Login, Edit Mode, User Management, Web Access
- user with permission Login, Webaccess

#### **Create local superuser**

| 2 Preferences                         |                 |                          |              |                                                                                                    |        |  |  |
|---------------------------------------|-----------------|--------------------------|--------------|----------------------------------------------------------------------------------------------------|--------|--|--|
| Basics                                | User Management |                          |              |                                                                                                    |        |  |  |
| Access Roles                          |                 |                          |              |                                                                                                    | - 1    |  |  |
| Role Na                               | me A Login      | Edit Mode User Manag W   | leb Access   | New                                                                                                    |        |  |  |
| event Actions admin                   | 1               | 2 2                      | <b>V</b>     |                                                                                                    | 31     |  |  |
| - User defined Actions User           | 1               | 8 8                      | V            | Edit                                                                                                    |        |  |  |
|                                       |                 | Local Users Configuratio | on           |                                                                                                    | 83     |  |  |
| Display                               |                 |                          |              |                                                                                                    | ,      |  |  |
|                                       |                 |                          | Balan adata  |                                                                                                    |        |  |  |
|                                       |                 | chris LD4                | Policy admin | USE/                                                                                                    | New    |  |  |
| - 🗸 Device                            |                 | hannes1 RA               | DIUS 🔽       | 1                                                                                                    | Edit   |  |  |
| - Appearance                          |                 | ihiviadmin RA            | DIUS V       | Image: A state of the state of the state | Delete |  |  |
| - 😵 Status Colors                     |                 | inviuser RA              | DIUS 📋       |                                                                                                    | Boon   |  |  |
|                                       |                 | New Entry                |              | 1                                                                                                    |        |  |  |
| * Advanced Local Liser                |                 | User                     |              |                                                                                                    |        |  |  |
| - 2 Program Access                    |                 | The Name of Street       |              |                                                                                                    |        |  |  |
| - UDAP Serve                          | r: Edit         | User Name: superuser     |              |                                                                                                    |        |  |  |
| Management Station                    |                 | Password: •••••          | ••           |                                                                                                    |        |  |  |
| - CPC-SMP                             | er Bent         | Arress Roles: 12 admin   |              |                                                                                                    |        |  |  |
| Selectable Poli                       | des             |                          |              |                                                                                                    |        |  |  |
| - B External Applications             |                 | _ user                   | 3            |                                                                                                    |        |  |  |
| - Device Port Names                   |                 |                          |              |                                                                                                    |        |  |  |
| - load/Save                           |                 |                          |              | Cancel                                                                                                    |        |  |  |
| 11 1-1 NAT Devices                    |                 |                          |              |                                                                                                    |        |  |  |
| Muhia Denises                         |                 | _                        |              |                                                                                                    |        |  |  |
|                                       |                 |                          |              |                                                                                                    |        |  |  |
|                                       |                 |                          |              |                                                                                                    |        |  |  |
|                                       |                 |                          |              |                                                                                                    |        |  |  |
| · · · · · · · · · · · · · · · · · · · |                 | -                        |              |                                                                                                    | _      |  |  |
|                                       |                 |                          |              | ox                                                                                                    | Gencel |  |  |

Create a local superuser with access role **admin**. This insures access even if the authentication server is not available.

Important is to give the admin group permission to the user management.

## **Radius-Server configuration**

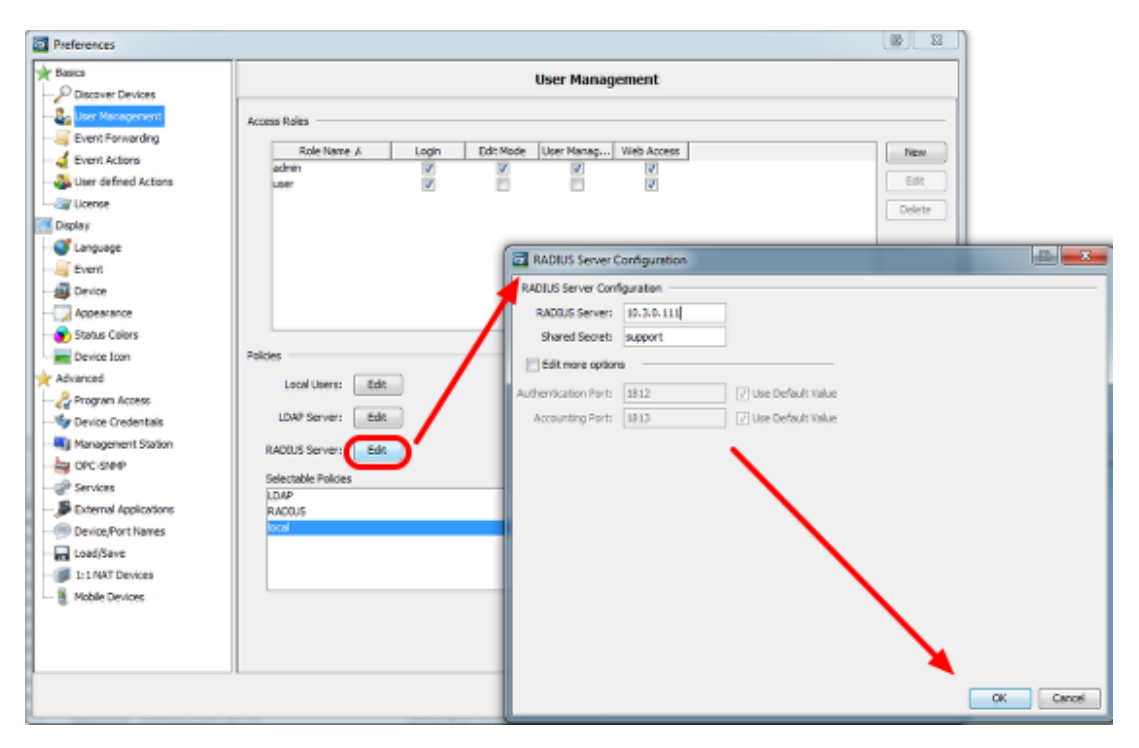

## **Freeradius Configuration Example**

## Dictionary

Add the following lines to /etc/freeradius/dictionary

VENDOR Hirschmann 248 BEGIN-VENDOR Hirschmann ATTRIBUTE Hirschmann-Access-Rights 1 string ATTRIBUTE Hirschmann-Function-Rights 12 integer END-VENDOR Hirschmann

#### users

Add users to /etc/freeradius/users

Example: *admin Cleartext-Password* := "testtest" *User-name* == "*admin*", *Hirschmann-Access-Rights* := "*admin*"

| Policy order                                                                                                    |                                                                                  |                   |          |            |                |         |                       |
|----------------------------------------------------------------------------------------------------|----------------------------------------------------------------------------------|-------------------|----------|------------|----------------|---------|-----------------------|
| 2 Preferences                                                                                                    |                                                                                  |                   |          |            |                |         |                       |
| Basics                                                                                                    |                                                                                  |                   |          | User Manag | ement          |         |                       |
| Discover Devices     User Management     Event Forwarding     Event Actions     User defined Actions     User defined Actions     Userse     Display     Usense     Display     Event     Device     Appearance     Status Colors     Device Icon     Advanced     Program Access     Polyce Credentials | Access Roles Role Nome A admin user Policies Local Users: Edit LDAP Server: Edit | Login<br> ⊉<br> ⊉ | Edt Mode | User Manag | Web Access     |         | New<br>Edit<br>Delete |
| Management Station                                                                                                    | RADIUS Server: Edit                                                              | ]                 |          |            |                |         |                       |
| CrCLSNer  Services  External Applications  Device/Port Names  Load/Save  1:1 NAT Devices  Mobile Devices                                                                                                    | Selectable Policies                                                              |                   |          |            | Selected Order |         |                       |
|                                                                                                    |                                                                                  |                   |          |            | 0              | K Apply | Cancel Help           |

First pick your choice from the selectable policies and move them with the arrows to the Selected Order.

Change the order by highlighting one entry and move up or down using the arrow buttons. Make sure that local authentication comes first

#### Test before activate

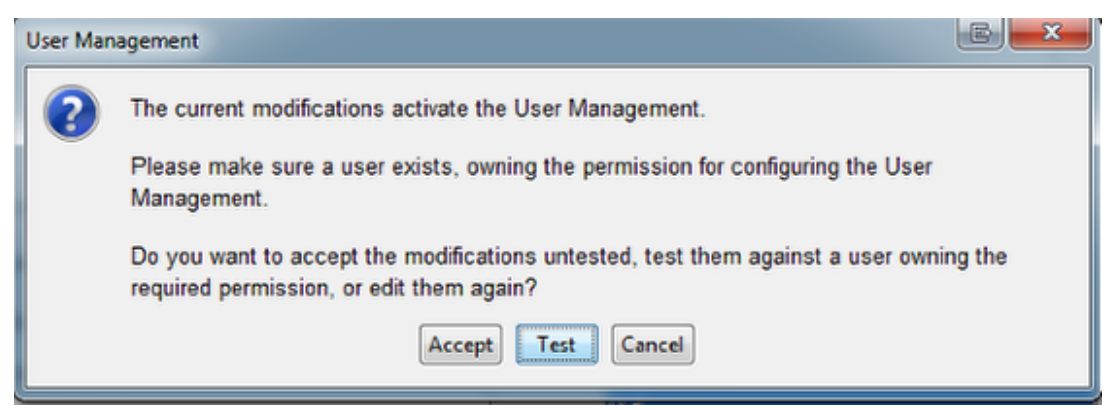

Before activating the User Management the pop-up window offers the possibility to test your current user configuration.

## Login Window

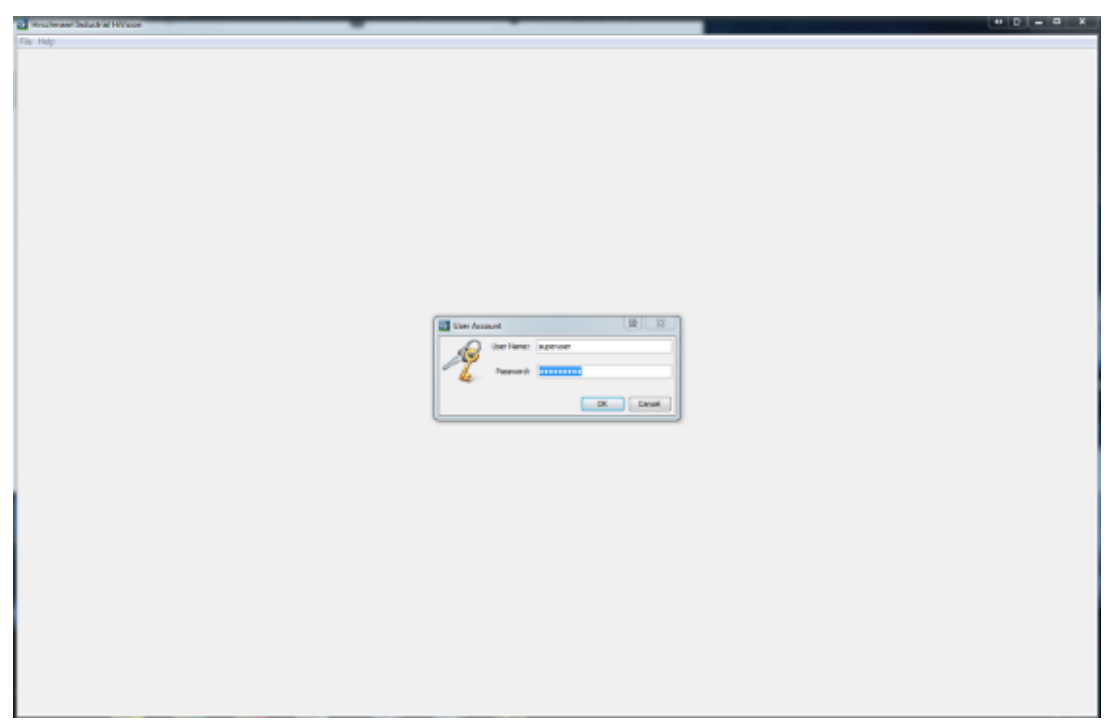

After activating the User Managment you need to login each time you start IHV.